# Introduction

#### Montrer comment installer et utiliser Tanagra sous Linux.

Une question des utilisateurs qui revient souvent est : « est-ce que l'on peut utiliser Tanagra sous Linux ? ». La réponse est OUI et NON.

NON, parce que Tanagra est compilé avec Delphi pour Windows. L'exécutable ne peut pas être directement lancé dans l'environnement Linux.

OUI, parce qu'il y a WINE, un outil performant qui permet d'exécuter des applications Windows sous Linux. Nous pouvons ainsi profiter de toutes les fonctionnalités de Tanagra sans avoir à se poser des questions sur les éventuels problèmes de compatibilité, etc. De fait, l'utilisation de Tanagra sous Linux est complètement transparente. On clique sur une icône, le programme démarre, il est directement utilisable sans que l'on ait à se poser des questions compliquées. Plusieurs utilisateurs me l'avaient déjà signalé. Je me suis dit qu'il était temps de documenter tout cela.

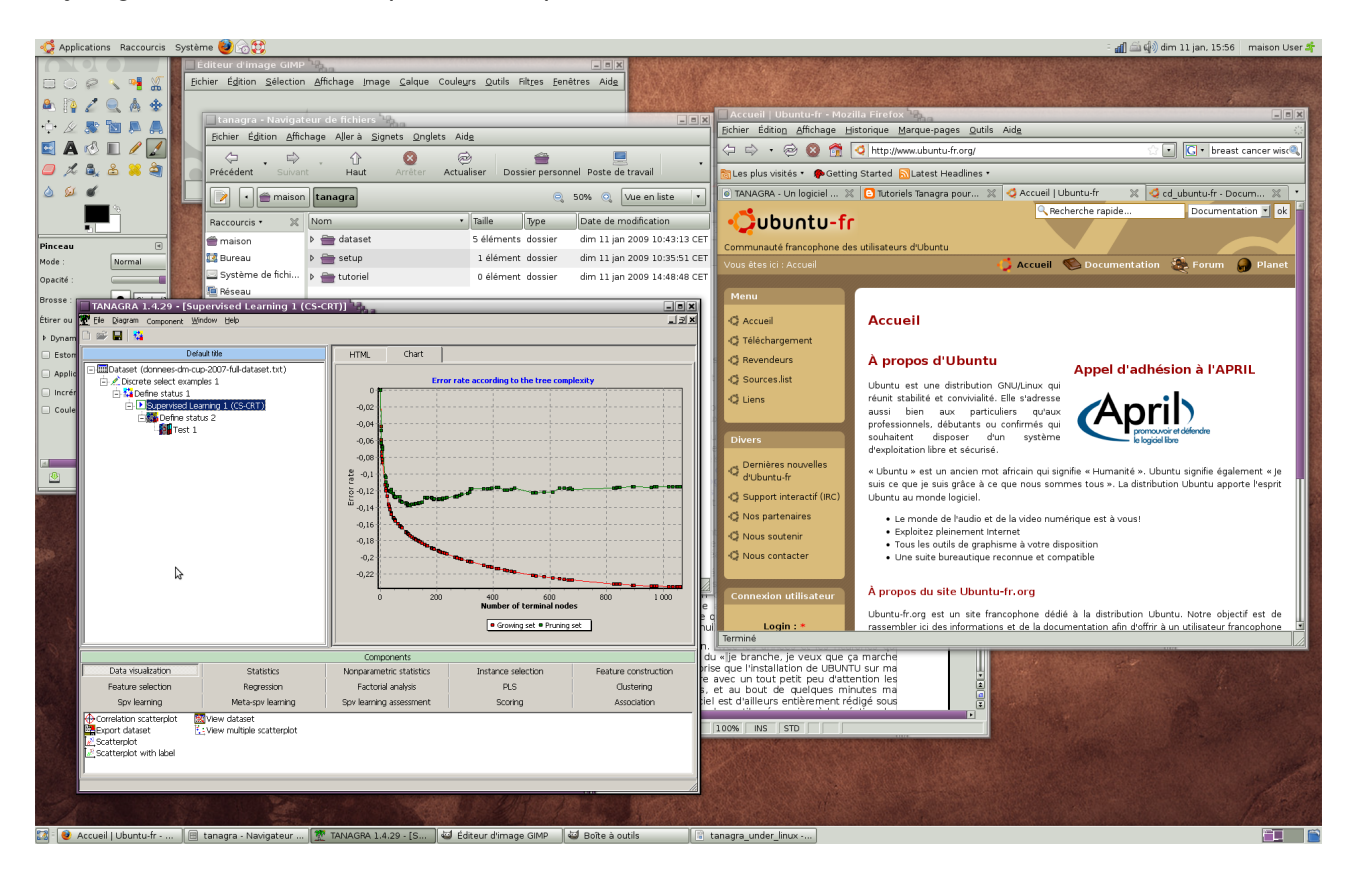

Dans ce didacticiel, nous montrons comment faire fonctionner Tanagra dans UBUNTU (<u>http://www.ubuntu-fr.org/</u>, une distribution gratuite de Linux) via l'environnement WINE (<u>http://doc.ubuntu-fr.org/wine</u>) que nous devrons préalablement installer.

Toutes les étapes décrites dans ce document ont été testées et validées sur la version 8.10 francisée de UBUNTU. J'imagine que la démarche est similaire sur les autres distributions. Je ne suis pas très expert en la matière. Mon dernier contact avec Linux a été la distribution Slackware en 1995. Je me

rappelle avoir passé des nuits entières à configurer correctement X Window avec la trouille qu'une mauvaise manipulation ne grille le moniteur (ça paraît extraordinaire aujourd'hui).

A l'époque, ce type d' amusement me plaisait bien. Avec les années et les neurones qui s'engourdissent, je suis de plus en plus partisan du « je branche, je veux que ça marche tout seul et tout de suite »... et j'avoue avec surprise que l'installation de UBUNTU sur ma machine a été des plus simples. Il suffit de lire avec un tout petit peu d'attention les didacticiels en ligne (très bien faits par ailleurs) et au bout de quelques minutes ma machine a été opérationnelle. Le présent didacticiel est ainsi entièrement rédigé sous Open Office dans Ubuntu. La prise en main de tous les outils nécessaires à la création des copies d'écrans a été immédiate.

Néanmoins, que les férus de Linux me pardonnent si parfois j' utilise des solutions tarabiscotées alors que des manipulations simples permettraient d'aboutir aux mêmes résultats. Il me reste tout un apprentissage à faire encore.

#### Installation de WINE

Vous devez avoir une distribution Ubuntu fonctionnelle sur votre machine. J'utilise la version 8.10 Intrepid Ibex pour ma part. Avant de passer à Tanagra, il est nécessaire d'installer WINE. Le plus simple est de suivre à la lettre les étapes énumérées sur notre site de référence (<u>http://doc.ubuntu-fr.org/wine)</u>. Nous y trouvons également les instructions adéquates pour l'installation et l'exécution d'un logiciel initialement prévu pour Windows.

## Installation de Tanagra

WINE étant correctement configuré, nous pouvons récupérer sur le site de Tanagra le dernier SETUP disponible (http://eric.univ-lyon2.fr/~ricco/tanagra/fr/tanagra.html, voir la section Téléchargement).

Pour lancer l'installation, nous pouvons (1) double-cliquer sur le fichier SETUP\_TANAGRA.EXE dans NAUTILUS (l'explorateur pour UBUNTU) ou (2) introduire l'expression adéquate dans la ligne de commande (ex. wine /chemin/setup\_tanagra.exe).

L'installation du logiciel ne demande pas de connaissances particulières. Il n'y a pas à s'alarmer lorsque le SETUP demande s'il doit installer le logiciel dans le répertoire « <u>c:\program files\tanagra</u> ». Nous validons cette option par défaut. WINE se charge de copier les fichiers nécessaires au bon fonctionnement de Tanagra dans votre espace HOME.

#### Lancement de Tanagra

Il y a plusieurs manières de lancer le logiciel une fois l'installation menée à son terme. J'ai remarqué pour ma part qu'après le redémarrage du système, le groupe est disponible dans le menu principal APPLICATIONS / WINE / PROGRAMMES. Le plus simple est de cliquer sur l'icône Tanagra.

| 🥰 Applications Raccou   | ırcis Système 🥹 🗟 💱                    |                |
|-------------------------|----------------------------------------|----------------|
| Accessoires 🔹 🕨         | A MARK SHARE AND A PROPERTY AND        |                |
| 궁 Accès universel 🔸     |                                        |                |
| 🔢 Bureautique 🔹 🔸       |                                        |                |
| 🄏 Graphisme 🔹 🕨         |                                        |                |
| 🌒 Internet 🔹 🔸          |                                        |                |
| 📥 Jeux 🔹 🕨              |                                        |                |
| Son et vidéo            |                                        | A              |
| 🥊 Wine 🔸                | 🚍 Programmes 🔹 🗧 Tanagra 🔸 🚔 Tutorials | •              |
| Ajouter/supprimer       | 音 Programs 🔹 🕴 🎆 Tanagra 1             | .4             |
| TO THE REAL PROPERTY OF | 📜 Browse C:\ Drive                     | /eb Site       |
| 1 Carlos Carlo          | 👔 Configure Wine                       | 1.50           |
|                         | To Uninstall Wine Software             | and the second |
| States and the          |                                        |                |

Tanagra est alors normalement démarré. Nous pouvons l'utiliser sans précautions particulières. Toutes les fonctionnalités sont opérationnelles.

Nous pouvons importer les fichiers texte (TXT), les fichiers WEKA (ARFF) et même les fichiers Excel (XLS) sans que la présence du tableur ne soit nécessaire sur la machine (cf. <u>http://tutoriels-data-</u>mining.blogspot.com/2008/03/importation-fichier-xls-excel-mode.html)

| 🥰 Approalions - Raccourtes - Système 😻 🛞 🦉 |                                       |                              |                           |                    |                      |
|--------------------------------------------|---------------------------------------|------------------------------|---------------------------|--------------------|----------------------|
| Accessores ·                               |                                       |                              |                           |                    |                      |
| 🚯 Accès unversel 🔸                         |                                       |                              |                           |                    |                      |
| Dureeutique ·                              |                                       |                              |                           |                    |                      |
| 🔏 Scapherae                                |                                       |                              |                           |                    |                      |
| nena:                                      |                                       |                              |                           |                    |                      |
| All ease .                                 |                                       |                              |                           |                    |                      |
| Press matrice                              |                                       |                              |                           |                    |                      |
| Tangala Construction                       |                                       |                              |                           |                    |                      |
|                                            | E. David Plana HA                     |                              |                           |                    |                      |
| Acute/susprine and to him                  | Di 🔏 🔲 👷                              |                              |                           |                    |                      |
| ansy's web ste                             | Determining diagram                   | lerezal                      |                           |                    |                      |
| Conligure Write                            |                                       |                              |                           |                    |                      |
| C Urinstal Wine Sattware                   |                                       |                              |                           |                    |                      |
|                                            |                                       |                              |                           |                    |                      |
|                                            |                                       |                              |                           |                    |                      |
|                                            |                                       |                              |                           |                    |                      |
|                                            |                                       |                              |                           |                    |                      |
|                                            |                                       |                              |                           |                    |                      |
|                                            |                                       |                              |                           |                    |                      |
|                                            |                                       |                              |                           |                    |                      |
|                                            |                                       |                              |                           |                    |                      |
|                                            |                                       |                              |                           |                    |                      |
|                                            |                                       |                              |                           |                    |                      |
|                                            |                                       |                              |                           |                    |                      |
|                                            |                                       |                              |                           |                    |                      |
|                                            |                                       |                              |                           |                    |                      |
|                                            |                                       |                              |                           |                    |                      |
|                                            |                                       |                              |                           |                    |                      |
|                                            |                                       |                              |                           |                    |                      |
|                                            |                                       |                              |                           |                    |                      |
|                                            | Conscreents                           |                              |                           |                    |                      |
|                                            | Dato exclosition                      | حاقفات                       | Nor carametric statistics | Instance selection | Feature construction |
|                                            | Heatri e se entre :                   | Kegnessim<br>Websers barrier | Factorial analysis        | - S                | Unsteing<br>Swischer |
|                                            | (b) tone at on statterniot (b) www.   | Decare Cost 104              | Juk ed ten, disess list . |                    | -casele(_III         |
|                                            | export detaset                        | multiple spatterpipt         |                           |                    |                      |
|                                            | States op<br>√ Classerp ut with latel |                              |                           |                    |                      |
|                                            |                                       |                              |                           |                    |                      |
|                                            |                                       |                              |                           |                    |                      |

Dans la copie d'écran ci-dessous nous montrons la génération des règles d'association avec le composant A PRIORI PT. Cet exemple est d'autant plus significatif que nous faisons appel dans ce cas à une bibliothèque externe (apriori.exe de BORGELT, <u>http://www.borgelt.net/apriori.html</u>). L'exécution du module externe et le chargement automatique des résultats ont très bien fonctionné.

| 爻 Applications Raccourcis Système 😂 🚲                                                                                                    |                                                                                                    |                                                          |                               |                                                                                     |                                                                                                    |                                                          |                                                                                                    |                                                                                                    | े 📶 🖾 🦚 dim 11 jan, 17:07 🛛 maison User 🌴 |  |
|----------------------------------------------------------------------------------------------------|----------------------------------------------------------------------------------------------------|----------------------------------------------------------|-------------------------------|-------------------------------------------------------------------------------------|----------------------------------------------------------------------------------------------------|----------------------------------------------------------|----------------------------------------------------------------------------------------------------|----------------------------------------------------------------------------------------------------|-------------------------------------------|--|
|                                                                                                    |                                                                                                    |                                                          |                               |                                                                                     |                                                                                                    |                                                          |                                                                                                    |                                                                                                    |                                           |  |
|                                                                                                    |                                                                                                    |                                                          |                               |                                                                                     | ntoriels lanagra pour le Data Mining: Regies d'association avec les PREFIX IREE - Mozilia Firetox 📃 💷 🕅 |                                                          |                                                                                                    |                                                                                                    |                                           |  |
| Hen Hen Hen Hen Hen Hen Hen Hen Hen Hen                                                                                                    |                                                                                                    |                                                          |                               |                                                                                     | Ficilier                                                                                                | er Edition Amenage Historique Marque-pages Quitis Alde   |                                                                                                    |                                                                                                    |                                           |  |
|                                                                                                    |                                                                                                    |                                                          |                               |                                                                                     |                                                                                                    | Solution 1                                               |                                                                                                    | 🗧 🔹 🥺 😭 🖸 http://tutoriels-data-mining.blogspot.com/2008/04/n                                                                                                    | gles-dass 🔊 😭 🚺 💽 🔹 capture d'écran lir 🔍 |  |
|                                                                                                    |                                                                                                    |                                                          |                               |                                                                                     | Les                                                                                                    | es plus visités 🔹 🏚 Getting Started 💦 Latest Headlines 🔹 |                                                                                                    |                                                                                                    |                                           |  |
| TANAGRA 1.4.29 - [A priori PT 1]                                                                                                    |                                                                                                    |                                                          |                               |                                                                                     | ×                                                                                                    |                                                          |                                                                                                    |                                                                                                    |                                           |  |
| 💇 Elle Diagram Component Window Help                                                                                                    |                                                                                                    |                                                          |                               |                                                                                     |                                                                                                    |                                                          | X                                                                                                    | AckA - Un logiciei X 🖸 lutorieis lanagra pour X 🖓 wine - Documentation X 🖓 cd_ubuntu-irr - Docum X                                                                    |                                           |  |
|                                                                                                    |                                                                                                    |                                                          |                               |                                                                                     |                                                                                                    |                                                          |                                                                                                    | RECHERCHER LE BLOG                                                                                                    | Blog sulvant» Creer un blog Connexion     |  |
| Default the Evenution Inc                                                                                                    |                                                                                                    |                                                          |                               |                                                                                     |                                                                                                    |                                                          |                                                                                                    |                                                                                                    |                                           |  |
| Dataset (banque.txt)                                                                                                    | C:\Program Files\Tanagra\exe\apriori.exe - find association rules with the apriori algorithm                                                                                                    |                                                          |                               |                                                                                     |                                                                                                    |                                                          |                                                                                                    |                                                                                                    |                                           |  |
| E Define status 1 ver                                                                                                    | Define status 1     version 4.33 (2007.03.12) (c) 1996-2007 Onistian Borgett                                                                                                    |                                                          |                               |                                                                                     |                                                                                                    | Tutoriels Tanagra pour le Data Mining                    |                                                                                                    |                                                                                                    |                                           |  |
|                                                                                                    | Interplate the second second secon |                                                          |                               |                                                                                     |                                                                                                    |                                                          | Ce blog recense les didacticiels pour Tanagra. Ils sont organisés en catégories. On dispose des fonctionnalités de recherche par |                                                                                                    |                                           |  |
| Cre Cre                                                                                                    | ating transaction tree .                                                                                                    | . done [0.00s].                                          |                               |                                                                                     |                                                                                                    |                                                          |                                                                                                    | mots-clés. Chaque article est accompagné d'un texte de présentation, d'une liste de mots-clés, du lien vers les données, du lien                                      |                                           |  |
| Criteria de la constante de la constante de la | ecking subsets of size 1<br>iting Z:\home\maison\ta                                                                                                    | 2 3 4 done (U.UUS).<br>hagra\dataset\output.rul (54 rule | (s)] done [0.00s].            |                                                                                     |                                                                                                    |                                                          |                                                                                                    | avec d'autres logiciels libres (Knime, Orange, R, RapidMiner, Sipina, Weka) ou commercia                                                                              | lux (Spad).                               |  |
|                                                                                                    |                                                                                                    |                                                          |                               |                                                                                     |                                                                                                    |                                                          |                                                                                                    |                                                                                                    |                                           |  |
|                                                                                                    |                                                                                                    | Rules (#54 a                                             | issociation rules loaded]     |                                                                                     |                                                                                                    |                                                          |                                                                                                    |                                                                                                    |                                           |  |
| N                                                                                                    | Antecedent                                                                                                    |                                                          | Consequent                    | Suppo                                                                               | et Confi                                                                                                | Lilt 🗸                                                   |                                                                                                    | MERCREDI 2 AVRIL 2008                                                                                                    | Supports et tutoriels                     |  |
| 54                                                                                                    | port_action=oui // csp=                                                                                                    | cadre_mogen /∖ habit=locataire                           | accord=oui                    | 34,3                                                                                | 86,1<br>86.0                                                                                            | 119,2                                                    | <b>-</b>                                                                                                    | 2 Règles d'association avec les PREFIX TREE                                                                                                    | 🕱 Page principale du blog                 |  |
| 12                                                                                                    | port_action=oui                                                                                                    | -ucadie                                                  | accord=oui                    | 44,9                                                                                | 83,2                                                                                                    | 115,2                                                    |                                                                                                    | La construction de régles d'association pose de problèmes de performances.                                                                                            | 🕅 Cours Data Mining                       |  |
| 35                                                                                                    | port_action=oui ∧ csp=                                                                                                    | sadre_moyen                                              | accord=oui                    | 37,4                                                                                | 83,1                                                                                                    | 115,1                                                    |                                                                                                    | tant en occupation mémoire qu'en temps de traitement. L'implémentation                                                                                                | 🖉 Portail Data Mining                     |  |
| 2                                                                                                    | Age=ancien                                                                                                    |                                                          | csp=cadre_moyen               | 35,9                                                                                | 95,9                                                                                                    | 111,1                                                    |                                                                                                    | actuelle dans TANAGRA est relativement rapide, en revanche, elle est très                                                                                             | 🕅 Tutoriels en anglais                    |  |
| 20                                                                                                    | sitam=marie // nabit=loc                                                                                                    | ataire<br>ie mouen                                       | csp=cadre_moyen<br>accord+oui | 34,8                                                                                | 77.8                                                                                                    | 107.7                                                    |                                                                                                    | gourmande en mémoire, au point de la saturer très rapidement dès que l'on a à                                                                                         |                                           |  |
| 47                                                                                                    | sitfam=marie // habit=lo                                                                                                    | ataire                                                   | accord+oui                    | 38,4                                                                                | 77,6                                                                                                    | 107,4                                                    |                                                                                                    | est tributaire du composant d'affichage, un peu limité, au point que le temps                                                                                         | Logiciels                                 |  |
| 8                                                                                                    | 8 revenu-tranche_2                                                                                                    |                                                          | csp-cadre_moyen               | 43,9                                                                                | 92,6                                                                                                    | 107.2                                                    |                                                                                                    | consacré à l'affichage est parlois aussi important que le temps consacré à                                                                                            | 🕷 Site du logiciel Tanagra                |  |
| 28                                                                                                    | 28 port_action=non // csp=cadre_moyen<br>31 revenuetranche 2 // habit=locataire                                                                                                    |                                                          | csp-cadie mouen               | 40,4                                                                                | 97,6                                                                                                    | 106./                                                    |                                                                                                    | l'élaboration des règles.                                                                                                    | 🕱 Téléchargement Tanagra                  |  |
| 3                                                                                                    | 3 Age-ancien                                                                                                    |                                                          | habit+locataire               | 36,4                                                                                | 97,3                                                                                                    | 106,4                                                    |                                                                                                    |                                                                                                    | 🕅 Site du logiciel Sipina                 |  |
| 24                                                                                                    | 24 Age=ancien ∧ csp=cadre_moyen                                                                                                    |                                                          | habit=locataire               | 34,8                                                                                | 97,2                                                                                                    | 106,3                                                    |                                                                                                    | li failait donc se tourner vers un module tres performant de construction des<br>règles et proposer une nouvelle fenêtre d'affichage peu sensible au nombre de        |                                           |  |
| 7                                                                                                    | 7 port_action=non<br>32 demandecommunition & commandre mouen                                                                                                    |                                                          | habit=locataire               | 44,4                                                                                | 96,7<br>96.4                                                                                            | 105,8                                                    |                                                                                                    | règles, fussent-elles de plusieurs centaines de milliers.                                                                                                    |                                           |  |
| 29                                                                                                    | 29 pot_action=non // habit=locataire                                                                                                    |                                                          | csp=cadre_moyen               | 40,4                                                                                | 90,9                                                                                                    | 105,3                                                    |                                                                                                    |                                                                                                    | Catégories des tutoriels                  |  |
| 11                                                                                                    | 11 demand=concommation                                                                                                    |                                                          | habit=locataire               | 47,0                                                                                | 95,9                                                                                                    | 104,9                                                    |                                                                                                    | Sur la création des règles, j'ai découvert les travaux de Christian BORGELT sur                                                                                       |                                           |  |
| 17                                                                                                    | 17 sitiam=marie                                                                                                    |                                                          | accord=oui<br>babitriocataire | 42,4                                                                                | 75,7 10                                                                                                 | 104,8                                                    |                                                                                                    | Traduire le code en DELPHI m'exposait aux risques de mauvaises                                                                                                    | C Analyse discriminance (10)              |  |
| 6                                                                                                    | port_action=non                                                                                                    | -mogen                                                   | csp=cadre_moyen               | 41,4                                                                                | 90,1                                                                                                    | 104.3                                                    |                                                                                                    | interprétations de son travail, et donc d'introduction d'erreurs ; le passage par                                                                                     | Analyse factorielle (11)                  |  |
| 5                                                                                                    | Age=mature                                                                                                    |                                                          | habit=locataire               | 39,4                                                                                | 95,1                                                                                                    | 104,1                                                    |                                                                                                    | des DLL est également séduisant mais m'oblige à faire un travail de traduction                                                                                        | App. Supervise - Scoring (35)             |  |
| 43                                                                                                    | enfant=zero /\ habit=loc<br>accord=cui /\ habit=loc                                                                                                    | alare                                                    | csp=cadre_moyen               | 43,4                                                                                | 88,7                                                                                                    | 102,7                                                    |                                                                                                    | des structures en C vers DELPHI, toujours hasardeux, pour la définition des                                                                                           | Arbres de décision (16)                   |  |
| 50                                                                                                    | accord=oui ∧ csp=cadr                                                                                                    | e_moyen                                                  | habit+locataire               | 59,1                                                                                | 93,6                                                                                                    | 102,4                                                    |                                                                                                    | nouvelle version. l'appel à un programme externe avec passage de fichiers                                                                                             | Classification - Clustering (12)          |  |
| 9                                                                                                    | revenu=tranche_2                                                                                                    |                                                          | habit-locataire               | 44,4                                                                                | 93,6                                                                                                    | 102.4                                                    |                                                                                                    | temporaires. La rapidité de l'ensemble dépend en grande partie du temps                                                                                               | Construction de variables (5)             |  |
| 40                                                                                                    | enfant-zero A accord-                                                                                                    | ui<br>n-cade maine                                       | csp-cadie_moyen               | 33,3                                                                                | 98.0<br>92.1                                                                                            | 101,9                                                    | -1                                                                                                    | consacré à l'écriture et à la lecture des fichiers temporaires. Force est de                                                                                          | Importation des données (8)               |  |
| 1                                                                                                    | Teveno-nanche_z / rea                                                                                                    | p-caule_model                                            | Tides-Hocarare                | 1017                                                                                | 240                                                                                                    | 10170                                                    |                                                                                                    | constater que le travail de BORGELT est réellement impressionnant. Au final,                                                                                          | Régles d'association (6)                  |  |
| Components Consolents Consolents Data de altraine Consolent Latraine Consolent Consolent Console |                                                                                                    |                                                          | atura construction            |                                                                                     | produire des données qui seront par la suite utilisées dans le diagramme. Nous                          | Régression (7)                                           |                                                                                                    |                                                                                                    |                                           |  |
| Feature selection R                                                                                                    | ecression                                                                                                    | Factorial analysis                                       | DIS                           |                                                                                     | 10                                                                                                    | Clustering                                               |                                                                                                    | en montrons un exemple dans ce didacticiel.                                                                                                    | Régression logistique (7)                 |  |
| Saw Jeaming Mate                                                                                                    | egression                                                                                                    | Sov learning assessment                                  | Scorioo                       | i i i                                                                               |                                                                                                    | Association                                              |                                                                                                    |                                                                                                    | Régression PLS (6)                        |  |
| 12° A priori 12° Sex Acros Pulo                                                                                                    | apricanily                                                                                                    | opricering escontent                                     | ocomy                         |                                                                                     |                                                                                                    | 101000001                                                | _                                                                                                    | L'autre point important était de créer une fenetre de visualisation des règles qui<br>ne s'affondre nes dés que leur nombre avoide le centaine de milliers de règles. | Sipina (11)                               |  |
| State provide a state to the state to the state to the state of the state of the st |                                                                                                    |                                                          |                               | et qui par ailleurs, comporte des fonctionnalités de tri selon différents critères. | Statistiques et tests (23)                                                                              |                                                          |                                                                                                    |                                                                                                    |                                           |  |
| SQA proof PT                                                                                                    |                                                                                                    |                                                          |                               | Nous avons donc élaboré un outil simple qui permet de récupérer les sorties de      | Sélection de variables (5)                                                                              |                                                          |                                                                                                    |                                                                                                    |                                           |  |
| Case Cutler                                                                                                    |                                                                                                    |                                                          |                               | BORGELT et d'afficher simplement les règles dans une fenêtre conviviale.            | Tanagra - Développement (2)                                                                             |                                                          |                                                                                                    |                                                                                                    |                                           |  |
| 1                                                                                                    |                                                                                                    |                                                          |                               |                                                                                     |                                                                                                    | \$                                                       |                                                                                                    |                                                                                                    |                                           |  |
|                                                                                                    |                                                                                                    |                                                          |                               |                                                                                     |                                                                                                    |                                                          |                                                                                                    |                                                                                                    |                                           |  |
|                                                                                                    |                                                                                                    |                                                          |                               |                                                                                     |                                                                                                    |                                                          |                                                                                                    |                                                                                                    |                                           |  |
| 🔝 - 😻 Tutoriels Tanagra pou 📄 [tanagra - N                                                                                                    | lavigateur 📄 [ta                                                                                                    | nagra_under_linux 💇 TAN/                                 | AGRA 1.4.29 - [A 🥶            | Éditeur d                                                                           | 'image (                                                                                                | SIMP 👹 Boît                                              | te à outi                                                                                                    | ls                                                                                                    |                                           |  |

## Conclusion

Tanagra est développé avec Delphi pour Win32. On pourrait croire que son utilisation est de ce fait exclusivement cantonnée à Windows. Nous constatons dans ce didacticiel que, moyennant l'installation de WINE, un outil par ailleurs très bien connu des utilisateurs de Linux, nous pouvons pleinement exploiter Tanagra dans l'environnement Linux.